## USE FUEL USER EMBLEM RENEWALS

Use Fuel User Emblems are used to notify a seller of Use Fuel (generally in retail situations) that you are licensed by the Fuels Tax Group to remit tax directly to the state, and may purchase Use Fuel without the tax. Emblems must be renewed each year.

To begin the renewal process, sign in to the Oregon Fuels Tax System, and select the "Account" tab.

| Home Tax Film             | g eFiling Maintenance Audit Account /            | Admin               |                               | Welcome vandelayindustries, admin   Help | 2   Sign Out |
|---------------------------|--------------------------------------------------|---------------------|-------------------------------|------------------------------------------|--------------|
| Vandelay Industries: 9999 | 99999 🔻 Registration 🕨                           | Registration Status |                               |                                          |              |
| E System Default Dashbo   | aard 🔻 🌣 Tools 🔻 🕂 Add Widgets                   |                     |                               |                                          |              |
| Widgets have been hidd    | en due to access level restrictions.             |                     |                               |                                          | ×            |
| Widgets have been hidd    | en due to access level restrictions.             |                     |                               |                                          | ×            |
| Widgets have been hidd    | en due to access level restrictions.             |                     |                               |                                          | ×            |
| Message Center            |                                                  |                     | Tax Session Status Per Period |                                          |              |
| Add New Record            | C Expand Grid                                    |                     |                               | April, 2019                              |              |
| From                      | * Subject                                        | Y Date Y            |                               |                                          |              |
| *system*                  | Your Avalara Excise Platform User Account        | 4/1/2019 4:13 PM    |                               |                                          |              |
| *system*                  | Your Oregon Fuels Tax System secure user account | 3/28/2019 5:17 PM   |                               |                                          |              |
|                           |                                                  | 1 - 2 of 2 items    |                               |                                          |              |
|                           |                                                  |                     | <                             |                                          | ~            |
|                           |                                                  |                     |                               |                                          |              |
|                           |                                                  |                     |                               |                                          |              |
|                           |                                                  |                     |                               |                                          |              |
|                           |                                                  |                     |                               |                                          |              |
|                           |                                                  |                     |                               |                                          | v            |

Figure 1. Beginning of registration process

Then select "Registration" and then "Registration Status". If you currently have emblems, a listing for "Application for Use Fuel User Emblems" will appear in the list of applications.

| Orego                  | N.GOV                                       |                |                     |                          |                |                 | Welco       | ome webdemo_adm  | in   Help   Sign Ou         |
|------------------------|---------------------------------------------|----------------|---------------------|--------------------------|----------------|-----------------|-------------|------------------|-----------------------------|
| Home Tax Fili          | ing eFiling Maintenance                     | Account Ac     | lmin                |                          |                | Photo: Paul Szu | udzik       | A Sea Call       |                             |
| WEB Demo: 476528913    |                                             | Registration ▶ | Registration Status |                          |                |                 |             |                  |                             |
|                        |                                             | Management 🕨   |                     |                          |                |                 |             |                  |                             |
|                        |                                             |                | Accoun              | t Registrations          |                |                 |             |                  |                             |
| Account Registrations  | Exports                                     |                |                     |                          |                |                 |             |                  |                             |
| Add New Record         | All Registration Forms                      |                |                     |                          |                |                 | III Colun   | nns   🔓 Group By | Tilter   2 Refresh          |
| Company Name           | Description                                 |                | Registration Type   | Registration Status      | Effective Date | Obsolete Date   | Form Status | Approved Date    | Approved By                 |
| WEB Demo               | Application for Motor Vehicle Fuel Dealer L | icense         | Initial             | Approved                 | 6/30/2015      |                 | Warnings    | 7/8/2015         | bock_ate                    |
| WEB Demo               | Fuel Tax Bond                               |                | Initial             | Application Available    | 7/7/2015       |                 | Warnings    |                  |                             |
| WEB Demo               | Deposit / Security in Lieu of Bond          |                | Initial             | Application Available    | 7/7/2015       |                 | Warnings    |                  |                             |
| WEB Demo               | Application for Use Fuel Seller License     |                | Initial             | Approved                 | 1/1/2015       |                 | Warnings    | 7/16/2015        | lacey_ate                   |
| WEB Demo               | Application for Lice Fuel License           |                | Initial             | Approved                 | 7/22/2015      |                 | Passed      | 7/22/2015        | bock_ate                    |
| WEB Demo               | Application for Use Fuel User Emblems       |                | Initial             | Approved                 | 7/22/2015      |                 | Warnings    | 11/18/2015       | mcclel_ate                  |
| WEB Demo               | User License Cancellation Request           |                | Initial             | Requested                | 7/29/2015      |                 | Passed      |                  |                             |
| Add New Record         |                                             |                |                     |                          |                |                 | III Colum   | nns 🛛 🎽 Group By | <b>T</b> Filter   2 Refresh |
|                        | H                                           |                | Page: 1 of 1        | 1 Go Page Size: 7 Change | Ð              |                 |             |                  | Items 1 to 7 of 7           |
| Export as scheduled ta | ask - Excel   Export                        |                |                     |                          |                |                 |             |                  |                             |
|                        |                                             |                |                     |                          |                |                 |             |                  |                             |
|                        |                                             |                |                     |                          |                |                 |             | © 2015 Avalara   | Version 5.22.20.46          |

Figure 2. List of existing accounts

To update your vehicle listing and renew your emblems, click on "Add New Record" and select "APEMB – Application for Use Fuel Seller Emblems" from the drop down menu.

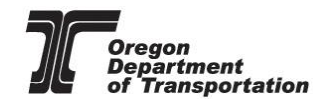

| Home Tax             | DN.GOV                                      | Account Admin                  |                                                                                                | Phote | o: Paul Szu | welco<br>ADADA<br>dzik | ome webdemo_adm  | nin   Help   Sign Out   |
|----------------------|---------------------------------------------|--------------------------------|------------------------------------------------------------------------------------------------|-------|-------------|------------------------|------------------|-------------------------|
| WEB Demo; 4765289    | 13 🔻                                        |                                |                                                                                                |       |             |                        |                  |                         |
|                      |                                             | Create Account Registration    |                                                                                                | ×     |             |                        |                  |                         |
| Account Registration | ns Exports                                  | Company Name:<br>Account Type: | WEB Demo<br>APBKD - Application for Registered Bulk Distributor                                |       |             |                        |                  |                         |
| Add New Record       | All Registration Forms                      | Registration Type:             | APBKD - Application for Registered Bulk Distributor                                            | -     |             | Colur                  | nns   Group By   | Filter   2 Refresh      |
| Company Name         | Description                                 |                                | APCAR - Application for Carrier License                                                        |       | e Date      | Form Status            | Approved Date    | Approved By             |
| WEB Demo             | Application for Motor Vehicle Fuel Dealer L |                                | APEMB - Application for Use Fuel User Emblems                                                  | - 1   |             | Warnings               | 7/8/2015         | bock_ate                |
| WEB Demo             | Fuel Tax Bond                               |                                | APPRO - Application for Ethanol/Biodiesel Producer License                                     |       |             | Warnings               |                  |                         |
| WEB Demo             | Deposit / Security in Lieu of Bond          |                                | APRDC - Application for Road Usage Charge                                                      |       |             | Warnings               |                  |                         |
| WEB Demo             | Application for Use Fuel Seller License     |                                | APTOR - Application for Terminal Operator                                                      |       |             | Warnings               | 7/16/2015        | lacey_ate               |
| WEB Demo             | Application for Use Fuel User License       |                                | APUFS - Application for Use Fuel User License<br>APUFU - Application for Use Fuel User License |       |             | Passed                 | 7/22/2015        | bock_ate                |
| WEB Demo             | Application for Use Fuel User Emblems       |                                | BND - Fuel Tax Bond                                                                            |       |             | Warnings               | 11/18/2015       | mcclel_ate              |
| WEB Demo             | User License Cancellation Request           |                                | BNDSD - Deposit / Security in Lieu of Bond                                                     |       |             | Passed                 |                  |                         |
| Add New Record       |                                             |                                | CNDLR - Dealer License Cancellation Request CNUES - Seller License Cancellation Request        | -     |             | III Colur              | nns   🔓 Group By | 🝸 Filter   🛿 Refresh    |
| H 4 1                | ► ►                                         |                                | Page: 1 of 1 Go Page Size: 7 Change                                                            |       |             |                        |                  | Items 1 to 7 of 7       |
| Export as scheduled  | i task - Excel 🔻 Export                     |                                |                                                                                                |       |             |                        |                  |                         |
|                      |                                             |                                |                                                                                                |       |             |                        | © 2015 Avalara   | a   Version 5.22.20.469 |

Figure 3. Create Account registration drop down list

The session should show "Update" in the registration type. Click on the box to <u>Copy Data from the</u> <u>Closest Prior Session</u> to bring in the emblems that are currently listed with the Fuels Tax Group. Click the "Insert" button at the bottom of the window.

| Orego                  | DN.GOV                                      |                                |                                                  |                |              | Welco       | me webdemo_adm   | in   Help   Sign Out  |
|------------------------|---------------------------------------------|--------------------------------|--------------------------------------------------|----------------|--------------|-------------|------------------|-----------------------|
| Home Tax Fil           | ling eFiling Maintenance                    | Account Admin                  |                                                  | Pho            | to: Paul Szu | idzik       | A Section        | The second second     |
| WEB Demo; 476528913    | 3 🔻                                         |                                |                                                  |                | _            |             |                  |                       |
|                        |                                             | Create Account Registration    |                                                  | ×              |              |             |                  |                       |
| Account Registrations  | Exports                                     | Company Name:<br>Account Type: | WEB Demo<br>APEMB - Application for Use Fuel Use | ▼<br>r Emblems |              |             |                  |                       |
| Add New Record         | All Registration Forms                      | Registration Type:             |                                                  |                |              | III Colun   | ns   🔓 Group By  | ▼ Filter   2 Refresh  |
| Company Name           | Description                                 | V                              | Copy Data from the Closest Prior Sessi           | on             | e Date       | Form Status | Approved Date    | Approved By           |
| WEB Demo               | Application for Motor Vehicle Fuel Dealer L | _                              |                                                  |                |              | Warnings    | 7/8/2015         | bock_ate              |
| WEB Demo               | Fuel Tax Bond                               |                                |                                                  |                |              | Warnings    |                  |                       |
| WEB Demo               | Deposit / Security in Lieu of Bond          |                                |                                                  |                |              | Warnings    |                  |                       |
| WEB Demo               | Application for Use Fuel Seller License     |                                |                                                  |                |              | Warnings    | 7/16/2015        | lacey_ate             |
| WEB Demo               | Application for Use Fuel User License       |                                |                                                  |                |              | Passed      | 7/22/2015        | bock_ate              |
| WEB Demo               | Application for Use Fuel User Emblems       |                                |                                                  |                |              | Warnings    | 11/18/2015       | mcclel_ate            |
| WEB Demo               | User License Cancellation Request           |                                | Insert                                           |                |              | Passed      |                  |                       |
| Add New Record         |                                             |                                | © 2015 Avalara                                   |                |              | Colum       | nns   🔓 Group By | ▼ Filter   2 Refresh  |
|                        | • •                                         |                                | Page: 1 of 1 Go Page Size:                       | 7 Change       |              |             |                  | Items 1 to 7 of 7     |
| Export as scheduled to | task - Excel   Export                       |                                |                                                  |                |              |             |                  |                       |
|                        |                                             |                                |                                                  |                |              |             | © 2015 Avalara   | 1 Version 5.22.20.469 |

Figure 4. Copy Data box sample

Close the registration window. The application for emblems with a Registration Type of "Update" is now available.

Click on the line to highlight it, and select "Enter Supporting Details" from the pop up menu.

Welcome webdemo\_admin | Help | Sign Out

| <b>\$</b> 0 | REGON.GOV |  |
|-------------|-----------|--|
|             | REGOR.GOV |  |

| OKEGO                     | N.GOV                                               |                   |                       |                |                  | ADAVAN            | And the second second s |                                                                                                    |
|---------------------------|-----------------------------------------------------|-------------------|-----------------------|----------------|------------------|-------------------|----------------------------------------------------------------------------------------------------|----------------------------------------------------------------------------------------------------|
| Home Tax Fili             | ng eFiling Maintenance Account A                    | dmin              |                       |                | Photo: Paul Szuc | dzik Alb          | A STATE                                                                                                    | and the second second s |
| WEB Demo; 476528913       | •                                                   |                   |                       |                |                  |                   |                                                                                                    |                                                                                                    |
|                           |                                                     | Account           | t Registrations       |                |                  |                   |                                                                                                    |                                                                                                    |
| Account Registrations     | Exports                                             |                   |                       |                |                  |                   |                                                                                                    |                                                                                                    |
| Add New Record            | All Registration Forms                              |                   |                       |                |                  | III Column        | ns   🗽 Group By                                                                                                    | Filter   2 Refresh                                                                                                    |
| Company Name              | Description                                         | Registration Type | Registration Status   | Effective Date | Obsolete Date    | Form Status       | Approved Date                                                                                                    | Approved By                                                                                                    |
| WEB Demo                  | Application for Motor Vehicle Fuel Dealer License   | Initial           | Approved              | 6/30/2015      |                  | Warnings          | 7/8/2015                                                                                                    | bock_ate                                                                                                    |
| WEB Demo                  | Fuel Tax Bond                                       | Initial           | Application Available | 7/7/2015       |                  | Warnings          |                                                                                                    |                                                                                                    |
| WEB Demo                  | Deposit / Security in Lieu of Bond                  | Initial           | Application Available | 7/7/2015       |                  | Warnings          |                                                                                                    |                                                                                                    |
| WEB Demo                  | Application for Use Fuel Seller License             | Initial           | Approved              | 1/1/2015       |                  | Warnings          | 7/16/2015                                                                                                    | lacey_ate                                                                                                    |
| WEB Demo                  | Application for Use Fuel User License               | Initial           | Approved              | 7/22/2015      |                  | Passed            | 7/22/2015                                                                                                    | bock_ate                                                                                                    |
| WEB Demo                  | Application for Use Fuel User Emblems               | Initial           | Approved              | 7/22/2015      |                  | Warnings          | 11/18/2015                                                                                                    | mcclel_ate                                                                                                    |
| WEB Demo                  | User License Cancellation Request                   | Initial           | Requested             | 7/29/2015      |                  | Passed            |                                                                                                    |                                                                                                    |
| WEB Demo                  | Application for Use Fuel User Emblems               | Update            | Application Available | 11/18/2015     | Enter Sup        | oporting Details  |                                                                                                    |                                                                                                    |
| Add New Record            |                                                     |                   |                       |                | Generate         | Registration Form | 🔓 Group By                                                                                                    | ▼ Filter   2 Refresh                                                                                                    |
|                           | H                                                   | Page: 1 of 1      | Go Page Size: 8 Chang | 10             | View Reg         | istration Form    |                                                                                                    | Items 1 to 8 of 8                                                                                                    |
|                           |                                                     |                   |                       | -              | View/Sub         | mit Registration  |                                                                                                    |                                                                                                    |
| Export as scheduled ta    | sk - Excel Export                                   |                   |                       |                | View Cert        | tificate          |                                                                                                    |                                                                                                    |
|                           |                                                     |                   |                       |                | Data File        | Upload            |                                                                                                    |                                                                                                    |
| https://zmsa.odot.state.o | r.us/AccountRegistration/AccountRegistrations.aspx# |                   |                       |                | Query Se         | ssion             | © 2015 Avalara                                                                                                    | Version 5.22.20.469                                                                                                    |

Figure 5. Enter Supporting Details selection

This will bring up a list of existing emblems.

| Home Tax Filing eFiling Main                      | tenance Account Admin   |                              | Phot         | to: Paul Szudzik | come webderno_admin   Help   Sign Out    |
|---------------------------------------------------|-------------------------|------------------------------|--------------|------------------|------------------------------------------|
| WEB Demo; 476528913 🔻                             |                         |                              |              |                  | Return to Account Registrations          |
|                                                   | Account R               | egistration - Supporting Det | ails         |                  |                                          |
| Supporting Details Exports                        |                         |                              |              |                  |                                          |
| Add New Record INT01: Emblems                     |                         | •                            |              | III Colu         | umns   🔓 Group By   🝸 Filter   2 Refresh |
| Vehicle Make/Description                          | Vehicle ID Number (VIN) | License State                | Plate Number | Fuel Type        | Combined Weight                          |
| Dodge                                             | 156SCKB159743           | OR                           | XVT443       | DIESEL           | 5,000                                    |
| Add New Record                                    |                         |                              |              | Colu             | umns   🗽 Group By   🝸 Filter   2 Refresh |
|                                                   | Page                    | 1 of 1 Go Page Size: 1       | Change       |                  | Item 1 to 1 of 1                         |
| Export as scheduled task - Excel   Export  Export |                         |                              |              |                  |                                          |

#### Figure 6. List of existing emblems

From this point you can add vehicles, remove vehicles, or update existing vehicle information for the coming year. If you only have a few changes, you can use manual entries for the updates.

To add new vehicles to the list, click on "Add New Record" and complete the vehicle information.

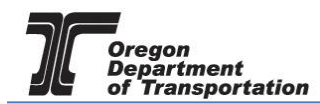

| × |
|---|
|   |
|   |
|   |
| • |
|   |
| • |
|   |
|   |
|   |
|   |
|   |

Figure 7. Emblem Schedule Transaction INT01 entry screen

To delete or update existing vehicles from the list, click on a vehicle in the list.

| Avalara - Schedule Transaction |                | × |
|--------------------------------|----------------|---|
| Schedule Code                  | INT01: Emblems |   |
| Vehicle Make/Description *     | Dodge          |   |
| Vehicle ID Number (VIN) *      | 156SCKB159743  |   |
| License State *                | Oregon 🔻       |   |
| Plate Number *                 | XVT443         |   |
| Fuel Type *                    | Diesel         |   |
| Combined Weight *              | 5,000          |   |
|                                | Update Delete  |   |

Figure 8. Example of completed vehicle entry

Make any needed changes and click the "Update" button or click the "Delete" button at the bottom of the window to remove this vehicle from your emblem list. Close the window and select another vehicle, if applicable.

When you have completed updating your vehicle listings, click on "Return to Account Registrations" in the upper right corner of the window to generate the emblems and continue the update process.

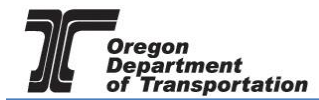

| Oregon.gov |  |
|------------|--|
|------------|--|

| Oregon.gov                    |                                           |                                      |                            | well             | come webdemo_admin   Help   Sign_Out                                                                                                    |
|-------------------------------|-------------------------------------------|--------------------------------------|----------------------------|------------------|----------------------------------------------------------------------------------------------------|
| Home Tax Filing eFiling Mair  | itenance Account Admin                    |                                      | Phot                       | o: Paul Szudzik  | A CONTRACT OF A CONTRACT OF A |
| WEB Demo; 476528913 🗸         |                                           |                                      |                            |                  | Return to Account Registrations                                                                                                    |
|                               | Account Re                                | gistration - Supporting Det          | ails                       |                  |                                                                                                    |
| Supporting Details Exports    |                                           |                                      |                            |                  |                                                                                                    |
| Add New Record INT01: Emblems |                                           | •                                    |                            | III Colu         | umns   🔓 Group By   🝸 Filter   2 Refresh                                                                                                    |
| Vehicle Make/Description      | Vehicle ID Number (VIN)                   | License State                        | Plate Number               | Fuel Type        | Combined Weight                                                                                                    |
| Dadaa                         |                                           |                                      |                            |                  |                                                                                                    |
| Doage                         | 156SCKB159743                             | OR                                   | XVT443                     | DIESEL           | 5,000                                                                                                    |
| CHEVY                         | 156SCKB159743<br>15CK46318S13E81          | OR<br>OR                             | XVT443<br>BCS769           | DIESEL           | 5,000<br>5,000                                                                                                    |
| CHEVY Add New Record          | 156SCKB159743<br>15CK46318S13E81          | OR<br>OR                             | XVT443<br>BCS769           | DIESEL<br>DIESEL | 5,000<br>5,000<br>umns   🔄 Group By   🗡 Filter   2 Refresh                                                                                                    |
| CHEVY Add New Record          | 1565CK8159743<br>15CK46318S13E81<br>Page: | OR<br>OR<br>1 of 1 Go Page Size: 2 0 | XVT443<br>BCS769<br>Change | DIESEL<br>DIESEL | 5,000<br>5,000<br>umms   1: Group By   ¥ Filter   2 Refresh<br>Item 1 to 2 of 2                                                                                                    |

Figure 9. Return to Account registration selection

From the "Account Registration" page, highlight the line for the emblem update. In the pop-up menu, select "Generate Registration Form" from the list.

| Home Tax Fi           | DN.GOV<br>ling eFiling Maintenance Account        | Admin             | _                     | _              | Photo: Paul Szuc | Welcon                                 | me webdemo_adm  | in   Help   Sign Out        |
|-----------------------|---------------------------------------------------|-------------------|-----------------------|----------------|------------------|----------------------------------------|-----------------|-----------------------------|
|                       |                                                   | Accoun            | t Registrations       |                |                  |                                        |                 |                             |
| Account Registrations | Exports                                           |                   |                       |                |                  |                                        |                 |                             |
| Add New Record        | All Registration Forms                            |                   |                       |                |                  | III Colum                              | ns   🛓 Group By | <b>Y</b> Filter   2 Refresh |
| Company Name          | Description                                       | Registration Type | Registration Status   | Effective Date | Obsolete Date    | Form Status                            | Approved Date   | Approved By                 |
| WEB Demo              | Application for Motor Vehicle Fuel Dealer License | Initial           | Approved              | 6/30/2015      |                  | Warnings                               | 7/8/2015        | bock_ate                    |
| WEB Demo              | Fuel Tax Bond                                     | Initial           | Application Available | 7/7/2015       |                  | Warnings                               |                 |                             |
| WEB Demo              | Deposit / Security in Lieu of Bond                | Initial           | Application Available | 7/7/2015       |                  | Warnings                               |                 |                             |
| WEB Demo              | Application for Use Fuel Seller License           | Initial           | Approved              | 1/1/2015       |                  | Warnings                               | 7/16/2015       | lacey_ate                   |
| WEB Demo              | Application for Use Fuel User License             | Initial           | Approved              | 7/22/2015      |                  | Passed                                 | 7/22/2015       | bock_ate                    |
| WEB Demo              | Application for Use Fuel User Emblems             | Initial           | Approved              | 7/22/2015      |                  | Warnings                               | 11/18/2015      | mcclel_ate                  |
| WEB Demo              | User License Cancellation Request                 | Initial           | Requested             | 7/29/2015      |                  | Passed                                 |                 |                             |
| WEB Demo              | Application for Use Fuel User Emblems             | Update            | Application Available | 11/18/2015     | Enter S          | Supporting Details                     |                 |                             |
| Add New Record        |                                                   |                   |                       |                | Genera           | te Registration For                    | m 🔤 Group By    | Filter   2 Refresh          |
|                       | Page: 1 of 1 Go Page Size: 8 Change               |                   |                       |                |                  | egistration Form<br>ubmit Registration |                 | Items 1 to 8 of 8           |
| Export as scheduled t | ask - Excel   Export                              |                   |                       |                | View C           | ertificate                             |                 |                             |
|                       |                                                   |                   |                       |                | Data Fi          | le Upload                              |                 |                             |
|                       |                                                   |                   |                       |                | Query            | Session                                | 2015 Avalara    | I   Version 5.22.20.469     |

Figure 10. Generate Registration Form

The following screen is displayed:

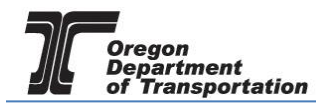

| Registration Details                                                                                                    |                                                                                                   | $\times$ |
|----------------------------------------------------------------------------------------------------|---------------------------------------------------------------------------------------------------|----------|
| Country: USA<br>Taxpayer Type: APEMB<br>Start Period: 4/30/2019                                                               | Jurisdiction: OR<br>Terminal Code:<br>Sequence: ORIGINAL                                          |          |
| Form Settings Form Manua                                                                                                    | Entry History Log Supporting Documents Scheduled Tasks                                            | _        |
| Country<br>Jurisdiction<br>Taxpayer Type<br>Tracking Number<br>Begin Period Date<br>End Period Date<br>Sequence<br>Filed Date | United States Oreqon OR APEMB - Application for Use Fuel User Emblems  4/30/2019  0 ORIGINAL Open |          |
| Tax Session Options         Prepared by       vand         Submission Type                                                    | lavindustries admi ▼ Taxpayer Group<br>▼ Due Date 5/31/2019<br>Save Options<br>Save & Regenerate  |          |

Figure 11. Registration Details screen

Select the second tab, "Manual Entry". The following screen is displayed:

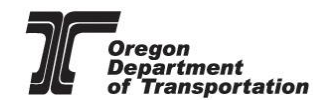

| jistration Details                                              |                                                                  |      |
|-----------------------------------------------------------------|------------------------------------------------------------------|------|
| Country: USA<br>Taxpayer Type: APEMB<br>Start Period: 4/30/2019 | Jurisdiction: OR<br>Terminal Code:<br>Sequence: ORIGINAL         |      |
| Form Settings Form Manual Entr                                  | History Log         Supporting Documents         Scheduled Tasks |      |
|                                                                 |                                                                  |      |
| Calendar Year Applied For:                                      |                                                                  |      |
|                                                                 |                                                                  |      |
| Date signed by applicant                                        |                                                                  | [##] |
| 6/13/2019                                                       |                                                                  |      |
|                                                                 |                                                                  |      |
|                                                                 |                                                                  |      |
|                                                                 |                                                                  |      |
|                                                                 |                                                                  |      |
|                                                                 |                                                                  |      |
|                                                                 |                                                                  |      |
|                                                                 |                                                                  |      |
|                                                                 |                                                                  |      |
|                                                                 |                                                                  |      |
|                                                                 |                                                                  |      |
|                                                                 | K Save ➤                                                         |      |
|                                                                 | Save & Regenerate                                                |      |

Figure 12. Form Manual Entry screen

Enter the applicable year for the emblems to be valid. If this update is to add emblems to the current year, enter the current year in the "Calendar Year Applied For:" field.

If renewing emblems for the coming year, enter that year. The Date signed will auto-fill based on when the request was completed.

Click on the "Save and Regenerate" button at the bottom of this screen. Once the emblems have been generated, close the window.

From the "Account Registration" page, highlight the line for the emblem update. In the pop-up menu, select "View Registration Form" to view the emblem listing as generated.

Welcome webdemo\_admin | Help | Sign Out

| ORECON.COV                                |                                                      |                   |                       |                |                 |                       |                 |                      |
|-------------------------------------------|------------------------------------------------------|-------------------|-----------------------|----------------|-----------------|-----------------------|-----------------|----------------------|
| Home Tax Fili                             | ing eFiling Maintenance Account                      | Admin             |                       |                | Photo: Paul Szu | idzik                 |                 |                      |
| WEB Demo; 476528913                       | <b>*</b>                                             |                   |                       |                |                 |                       |                 |                      |
|                                           |                                                      | Accoun            | t Registrations       |                |                 |                       |                 |                      |
| Account Registrations                     | Exports                                              |                   |                       |                |                 |                       |                 |                      |
| Add New Record                            | All Registration Forms                               |                   |                       |                |                 | III Colum             | ns   🔓 Group By | ▼ Filter   2 Refresh |
| Company Name                              | Description                                          | Registration Type | Registration Status   | Effective Date | Obsolete Date   | Form Status           | Approved Date   | Approved By          |
| WEB Demo                                  | Application for Motor Vehicle Fuel Dealer License    | Initial           | Approved              | 6/30/2015      |                 | Warnings              | 7/8/2015        | bock_ate             |
| WEB Demo                                  | Fuel Tax Bond                                        | Initial           | Application Available | 7/7/2015       |                 | Warnings              |                 |                      |
| WEB Demo                                  | Deposit / Security in Lieu of Bond                   | Initial           | Application Available | 7/7/2015       |                 | Warnings              |                 |                      |
| WEB Demo                                  | Application for Use Fuel Seller License              | Initial           | Approved              | 1/1/2015       |                 | Warnings              | 7/16/2015       | lacey_ate            |
| WEB Demo                                  | Application for Use Fuel User License                | Initial           | Approved              | 7/22/2015      |                 | Passed                | 7/22/2015       | bock_ate             |
| WEB Demo                                  | Application for Use Fuel User Emblems                | Initial           | Approved              | 7/22/2015      |                 | Warnings              | 11/18/2015      | mcclel_ate           |
| WEB Demo                                  | User License Cancellation Request                    | Initial           | Requested             | 7/29/2015      |                 | Passed                |                 |                      |
| WEB Demo                                  | Application for Use Fuel User Emblems                | Update            | Application Available | 11/18/2015     | Enter           | r Supporting Details  |                 |                      |
| Add New Record                            |                                                      |                   |                       |                | Gene            | erate Registration Fo | Group By        | ▼ Filter   2 Refresh |
| H + 1 > N                                 |                                                      |                   |                       |                |                 | Registration Form     |                 | Items 1 to 8 of 8    |
|                                           |                                                      |                   |                       |                |                 | Submit Registration   |                 |                      |
| Export as scheduled task - Excel V Export |                                                      |                   |                       |                |                 | Certificate           |                 |                      |
|                                           |                                                      |                   |                       |                |                 | File Upload           |                 |                      |
| https://zmsa.odot.state.c                 | or.us/AccountRegistration/AccountRegistrations.aspx# |                   |                       |                | Quer            | y Session             | 015 Avalara     | Version 5.22.20.469  |

Figure 13. View Registration Form

The emblem listing will appear as a PDF file. In most cases, this will open within the online filing window and display the vehicle listing.

If corrections are needed, repeat the process listed above.

If everything is listed correctly, return to "Account Registrations" and select "View/Submit Registration" from the pop-up menu.

| Home Tax Fi                               | Iing eFiling Maintenance Account                      | Admin             | _                     |                | Photo: Paul Szu | Welco                | me webdemo_adm  | in   Help   Sign Out |
|-------------------------------------------|-------------------------------------------------------|-------------------|-----------------------|----------------|-----------------|----------------------|-----------------|----------------------|
|                                           |                                                       | Accoun            | t Registrations       |                |                 |                      |                 |                      |
| Account Registrations                     | Exports                                               |                   |                       |                |                 |                      |                 |                      |
| Add New Record                            | All Registration Forms                                |                   |                       |                |                 | III Colum            | ns   🗽 Group By | ▼ Filter   2 Refresh |
| Company Name                              | Description                                           | Registration Type | Registration Status   | Effective Date | Obsolete Date   | Form Status          | Approved Date   | Approved By          |
| WEB Demo                                  | Application for Motor Vehicle Fuel Dealer License     | Initial           | Approved              | 6/30/2015      |                 | Warnings             | 7/8/2015        | bock_ate             |
| WEB Demo                                  | Fuel Tax Bond                                         | Initial           | Application Available | 7/7/2015       |                 | Warnings             |                 |                      |
| WEB Demo                                  | Deposit / Security in Lieu of Bond                    | Initial           | Application Available | 7/7/2015       |                 | Warnings             |                 |                      |
| WEB Demo                                  | Application for Use Fuel Seller License               | Initial           | Approved              | 1/1/2015       |                 | Warnings             | 7/16/2015       | lacey_ate            |
| WEB Demo                                  | Application for Use Fuel User License                 | Initial           | Approved              | 7/22/2015      |                 | Passed               | 7/22/2015       | bock_ate             |
| WEB Demo                                  | Application for Use Fuel User Emblems                 | Initial           | Approved              | 7/22/2015      |                 | Warnings             | 11/18/2015      | mcclel_ate           |
| WEB Demo                                  | User License Cancellation Request                     | Initial           | Requested             | 7/29/2015      |                 | Passed               | L               |                      |
| WEB Demo                                  | Application for Use Fuel User Emblems                 | Update            | Application Available | 11/18/2015     | Enter           | Supporting Details   |                 |                      |
| Add New Record                            |                                                       |                   |                       |                | Gene            | rate Registration Fo | Group By        | ▼ Filter   2 Refresh |
| Page: 1 of 1 Go Page Size: 8 Change       |                                                       |                   |                       |                |                 | Registration Form    |                 | Items 1 to 8 of 8    |
| Export as scheduled task - Excel V Export |                                                       |                   |                       |                |                 |                      |                 |                      |
|                                           |                                                       |                   |                       |                |                 |                      |                 |                      |
| https://zmsa.odot.state.                  | .or.us/AccountRegistration/AccountRegistrations.aspx# |                   |                       |                | Quer            | y Session            | 015 Avalara     | Version 5.22.20.469  |

Figure 14. View/Submit Registration selection

The following screen appears:

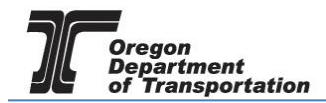

| Account Registration Details                                                                                                    |                       |   |  |  |  |  |  |  |
|----------------------------------------------------------------------------------------------------|-----------------------|---|--|--|--|--|--|--|
| Registration Details                                                                                                    |                       | _ |  |  |  |  |  |  |
| Registration Status:                                                                                                    | Application Available |   |  |  |  |  |  |  |
| Account Type:                                                                                                    | АРЕМВ                 |   |  |  |  |  |  |  |
| Company Name:                                                                                                    | WEB Demo              |   |  |  |  |  |  |  |
| Registration Type:                                                                                                    | Update                |   |  |  |  |  |  |  |
| Effective Date                                                                                                    | 11/18/2015            |   |  |  |  |  |  |  |
| Obsolete Date                                                                                                    | N/A                   |   |  |  |  |  |  |  |
| By checking the agreement and pressing 'Submit', I acknowledge that this submission is treated as an official submittal to the State of Oregon. Submitting this account registration shall constitute the signature of the submitter as if the account registration were actually signed. |                       |   |  |  |  |  |  |  |
|                                                                                                    | © 2015 Avalara        |   |  |  |  |  |  |  |

Figure 15. Conditions of submittal example

Check the box agreeing to the Conditions of Submittal and then click the "Submit" button at the bottom of the screen.

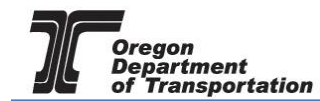

A confirmation screen is displayed with our contact information.

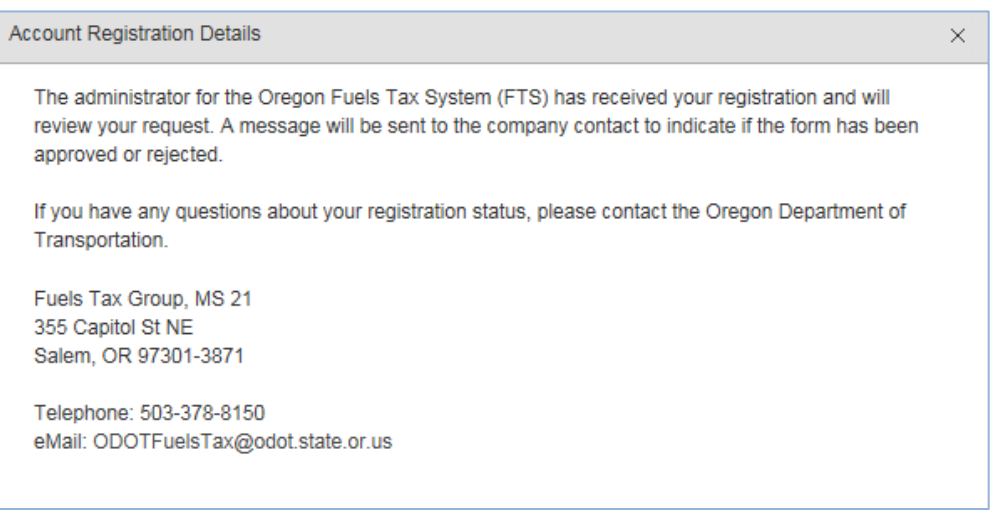

Figure 16. Confirmation of Submittal

Once the application is approved by the Fuels Tax Group, the emblems will be available to print.

To view and print the emblems, return to "Account Registrations" and select the line for the Emblem Application with the status of "Update". Select "View Registration Form" and the vehicle listing will be displayed followed by the emblems.

All emblems can be printed at once or a page at a time. The emblems will be available from this screen at any time in the future.

### UPLOADING VEHICLE INFORMATION USING AN EXCEL TEMPLATE

Large quantities of vehicles being added, deleted or changed may be accomplished using an MS Excel template.

This template will upload the additions, deletions and changes simultaneously instead of performing data entry individually.

<u>CAUTION</u>: If you use the Excel template method of updating emblems, you MUST list ALL vehicles, even ones for which you have previously received emblems. The template upload process over-writes all existing information with the information on the template. This requires you keep a running list of your vehicles for future use.

To upload the vehicle data, return to "Account Registrations" and select the line for the Emblem Application with the status of "Update". Select "Data File Upload" from the pop-up menu.

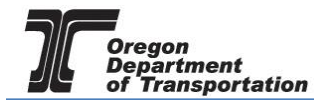

#### Oregon.gov

| Home Tax Fi             | ling eFiling Maintenance Account                     | Admin             |                            |                | Photo: Paul Szu     | idzik       |                  | A Contraction of the second |  |
|-------------------------|------------------------------------------------------|-------------------|----------------------------|----------------|---------------------|-------------|------------------|-----------------------------|--|
| WEB Demo; 47652891      | 3 🔻                                                  |                   |                            |                |                     |             |                  |                             |  |
|                         |                                                      | Ace               | count Registrations        |                |                     |             |                  |                             |  |
| Account Registrations   | Exports                                              |                   |                            |                |                     |             |                  |                             |  |
| Add New Record          | All Registration Forms                               |                   |                            |                |                     | III Colu    | mns   🔓 Group By | ▼ Filter   2 Refresh        |  |
| Company Name            | Description                                          | Registration Type | Registration Status        | Effective Date | Obsolete Date       | Form Status | Approved Date    | Approved By                 |  |
| WEB Demo                | Application for Motor Vehicle Fuel Dealer License    | Initial           | Approved                   | 6/30/2015      |                     | Warnings    | 7/8/2015         | bock_ate                    |  |
| WEB Demo                | Fuel Tax Bond                                        | Initial           | Application Available      | 7/7/2015       |                     | Warnings    |                  |                             |  |
| WEB Demo                | Deposit / Security in Lieu of Bond                   | Initial           | Application Available      | 7/7/2015       |                     | Warnings    |                  |                             |  |
| WEB Demo                | Application for Use Fuel Seller License              | Initial           | Approved                   | 1/1/2015       |                     | Warnings    | 7/16/2015        | lacey_ate                   |  |
| WEB Demo                | Application for Use Fuel User License                | Initial           | Approved                   | 7/22/2015      |                     | Passed      | 7/22/2015        | bock_ate                    |  |
| WEB Demo                | Application for Use Fuel User Emblems                | Initial           | Approved                   | 7/22/2015      |                     | Warnings    | 11/18/2015       | mcclel_ate                  |  |
| WEB Demo                | User License Cancellation Request                    | Initial           | Requested                  | 7/29/2015      |                     | Passed      |                  |                             |  |
| WEB Demo                | Application for Use Fuel User Emblems                | Update            | Enter Supporting Details   | 11/18/2015     |                     |             |                  |                             |  |
| Add New Record          |                                                      |                   | Generate Registration Form |                |                     | III Colu    | mns   🍃 Group By | <b>Y</b> Filter   2 Refresh |  |
| Pana:                   |                                                      |                   | View Registration Form     | enge           |                     |             |                  | Items 1 to 8 of 8           |  |
|                         |                                                      |                   | View/Submit Registration   | inge           |                     |             |                  |                             |  |
| Export as scheduled t   | task - Excel   Export                                | View Certificate  |                            |                |                     |             |                  |                             |  |
|                         |                                                      | 1                 | Data File Upload           |                |                     |             |                  |                             |  |
| https://zmsa.odot.state | or.us/AccountRegistration/AccountRegistrations.aspx# |                   |                            | © 2015 Avalara | Version 5.22.20.469 |             |                  |                             |  |

Figure 17. Data File Upload location

The following screen is displayed:

| Orego                | DN.GOV                                  |                                                                                                    | Welc      | ome webdemo_adm  | in   Help   Sign Out |  |  |  |
|----------------------|-----------------------------------------|----------------------------------------------------------------------------------------------------|-----------|------------------|----------------------|--|--|--|
| Home Tax F           | iling eFiling M                         | Avalara - Data File Upload                                                                                                    | < ANAL AL | A CONTRACTOR     |                      |  |  |  |
| WEB Demo; 47652891   | 3                                       |                                                                                                    |           |                  |                      |  |  |  |
| Account Registration | Exports All Registration Forms          | Please upload your data file. The data file will be extracted and validated as part of the data file import process.<br>Note: This process allows for an upload of up to 1000 records. Larger uploads should be performed from the Dashboard or<br>Schedule Transaction Importer tool. | III Colur | nns   🗽 Group By | ▼ Filter   2 Refresh |  |  |  |
| Company Name         | Description                             |                                                                                                    | 1 Status  | Approved Date    | Approved By          |  |  |  |
| WEB Demo             | Application for Motor Vehic             |                                                                                                    | nings     | 7/8/2015         | bock_ate             |  |  |  |
| WEB Demo             | Fuel Tax Bond                           | Download template                                                                                                    | nings     |                  |                      |  |  |  |
| WEB Demo             | Deposit / Security in Lieu c            |                                                                                                    | nings     |                  |                      |  |  |  |
| WEB Demo             | Application for Use Fuel Se             |                                                                                                    | nings     | 7/16/2015        | lacey_ate            |  |  |  |
| WEB Demo             | Application for Use Fuel Us             |                                                                                                    | ed        | 7/22/2015        | bock_ate             |  |  |  |
| WEB Demo             | Application for Use Fuel Us             | Upload                                                                                                    | nings     | 11/18/2015       | mcclel_ate           |  |  |  |
| WEB Demo             | User License Cancellation               |                                                                                                    | ed        |                  |                      |  |  |  |
| WEB Demo             | Application for Use Fuel U              |                                                                                                    |           |                  |                      |  |  |  |
| Add New Record       |                                         |                                                                                                    | III Colur | nns   🔓 Group By | ▼ Filter   2 Refresh |  |  |  |
| H 4 1                | • H                                     | © 2015 Avalara                                                                                                    |           |                  | Items 1 to 8 of 8    |  |  |  |
| Export as scheduled  | Export as scheduled task - Excel Export |                                                                                                    |           |                  |                      |  |  |  |
|                      |                                         |                                                                                                    |           |                  |                      |  |  |  |
|                      |                                         |                                                                                                    |           | © 2015 Avalara   | Version 5.22.20.469  |  |  |  |

Figure 18. Data File Upload window

To download the template, select "Download Template" in the middle of the window. Save the workbook to your computer.

This following is a sample of the MS Excel template for uploading emblem information.

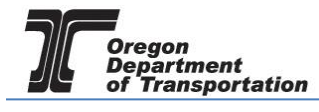

# **OREGON FUELS TAX SYSTEM – USER GUIDE**

| X        | _                |                            |                         |                  | OR                       | APEMB 20150101 Transacti | on Template xlsx - Microsoft | Excel          |                |  |
|----------|------------------|----------------------------|-------------------------|------------------|--------------------------|--------------------------|------------------------------|----------------|----------------|--|
| <b>E</b> |                  |                            |                         |                  |                          |                          |                              |                |                |  |
|          |                  | nt Page Layout             |                         | view view        | Developei                |                          |                              |                |                |  |
|          |                  |                            | Connections             |                  | K Clear                  |                          | 🍋 🏭 🎁 `                      | A RE Sho       | w Detail       |  |
| Fron     | n From From From | n Other Existing           | Refresh Properties      | Z Sort F         | ilter Text to            | Remove Data Cons         | olidate What-If Group Un     | group Subtotal | e Detail       |  |
| Acces    | ss Web Text Sou  | urces   Connection         | s All → 🖙 Edit Links    | A.               | Molecter Columns         | Duplicates Validation *  | Analysis -                   | *              |                |  |
|          | Get Externa      | I Data                     | Connections             | Sort             | & Filter                 | Data Tools               |                              | Outline        | Es .           |  |
|          | 7 • (°' - ∓      |                            |                         |                  |                          |                          |                              |                |                |  |
|          | A1               | ▼ (= <i>f</i> <sub>x</sub> | ScheduleCode            |                  |                          |                          |                              |                |                |  |
|          |                  |                            |                         |                  |                          |                          |                              |                |                |  |
|          | А                | В                          | С                       | D                | E                        | F                        | G                            | Н              | 1              |  |
| 1        | ScheduleCode     | InvoiceDate                | emblem_number           | fuel_type        | license_tag_number       | license_tag_state        | vehicle_id_number            | vehicle_make   | vehicle_weight |  |
| 2        |                  |                            |                         |                  |                          |                          |                              |                |                |  |
| 3        |                  |                            |                         |                  |                          |                          |                              |                |                |  |
| 4        |                  |                            |                         |                  |                          |                          |                              |                |                |  |
| 5        |                  |                            |                         |                  |                          |                          |                              |                |                |  |
| 7        |                  |                            |                         |                  |                          |                          |                              |                |                |  |
| 8        |                  |                            |                         |                  |                          |                          |                              |                |                |  |
| 9        |                  |                            |                         |                  |                          |                          |                              |                |                |  |
| 10       |                  |                            |                         |                  |                          |                          |                              |                |                |  |
| 11       |                  |                            |                         |                  |                          |                          |                              |                |                |  |
| 12       |                  |                            |                         |                  |                          |                          |                              |                |                |  |
| 13       |                  |                            |                         |                  |                          | <b>N</b>                 | Iara                         |                |                |  |
| 14       |                  |                            |                         |                  |                          |                          | <b>U</b>                     |                |                |  |
| 15       |                  |                            |                         |                  |                          | © 004E Avalana las       | All simble meaning           |                |                |  |
| 16       |                  |                            |                         |                  |                          | © 2015 Avalara, Inc.     | All rights reserved.         |                |                |  |
| 1/       |                  |                            |                         |                  |                          |                          |                              |                |                |  |
| 10       |                  |                            |                         |                  |                          |                          |                              |                |                |  |
| 20       |                  |                            |                         |                  |                          |                          |                              |                |                |  |
| 21       |                  |                            |                         |                  |                          |                          |                              |                |                |  |
| 22       |                  |                            |                         |                  |                          |                          |                              |                |                |  |
| 23       |                  |                            |                         |                  |                          |                          |                              |                |                |  |
| 24       |                  |                            |                         |                  |                          |                          |                              |                |                |  |
| 25       |                  |                            |                         |                  |                          |                          |                              |                |                |  |
| 26       |                  |                            |                         |                  |                          |                          |                              |                |                |  |
| 27       |                  |                            |                         |                  |                          |                          |                              |                |                |  |
| 28       |                  |                            |                         |                  |                          |                          |                              |                |                |  |
| 29       |                  |                            |                         |                  |                          |                          |                              |                |                |  |
| 30       |                  |                            |                         |                  |                          |                          |                              |                |                |  |
| 22       |                  |                            |                         |                  |                          |                          |                              |                |                |  |
| 32       |                  |                            |                         |                  |                          |                          |                              |                |                |  |
| 34       |                  |                            |                         |                  |                          |                          |                              |                |                |  |
| 35       |                  |                            |                         |                  |                          |                          |                              |                |                |  |
| 36       |                  |                            |                         |                  |                          |                          |                              |                |                |  |
| 37       |                  |                            |                         |                  |                          |                          |                              |                |                |  |
| 38       |                  |                            |                         |                  |                          |                          |                              |                |                |  |
| 39       |                  |                            |                         |                  |                          |                          |                              |                |                |  |
| 14.4     | AllSchedules     | Schedule Require           | ments / Schedule List / | Code Definitions | Jurisdiction Definitions | 2                        |                              |                |                |  |
| Read     | у 🎦              |                            |                         |                  |                          |                          |                              |                |                |  |

Figure 19. Example of Excel emblem template

Complete the fields as follows:

| ScheduleCode       | INT01                                              |
|--------------------|----------------------------------------------------|
| InvoiceDate        | Today's date or date vehicle was placed in service |
| emblem_number      | Existing emblem number for renewals                |
| fuel_type          | CNG, Diesel, LNG or Propane                        |
| license_tag_number | License plate number                               |
| license_tag_state  | 2 digit state of vehicle registration              |
| vehicle_id_number  | VIN of vehicle                                     |
| vehicle_make       | Make of vehicle (Chevrolet, Ford, etc.)            |
| vehicle_weight     | Vehicle weight                                     |

When the entries are completed, save the workbook.

From the "Account Registrations" screen, select the "Application for Use Fuel User Emblems" line and then select "Data File Upload" from the pop-up menu.

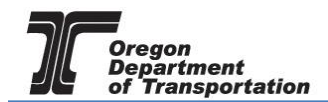

Click the "Select" button and navigate to the saved file. It will be displayed in the Data File field when it is selected. Click the "Upload" button at the bottom of the window and close the window.

| A | valara - Data I | File Upload                                                                                                    | × |
|---|-----------------|----------------------------------------------------------------------------------------------------|---|
|   |                 |                                                                                                    |   |
|   | P               | lease upload your data file. The data file will be extracted and validated as part of the data file import process.                                     |   |
|   | Note: T         | his process allows for an upload of up to 1000 records. Larger uploads should be performed from the Dashboard or<br>Schedule Transaction Importer tool. |   |
|   | Data Silar      |                                                                                                    |   |
|   | Data File:      | Select                                                                                                    |   |
|   |                 |                                                                                                    |   |
|   |                 | Download template                                                                                                    |   |
|   |                 |                                                                                                    |   |
|   |                 | Upload                                                                                                    |   |

Figure 20. Select file to upload

The worksheet will populate the INT01 entries. Continue with the instructions listed above starting with Figure 9.